| MVR arendus          |    |                                                              | 🔽 🌲 Eesti 🔽 Ivo Kalamaa లి                 |
|----------------------|----|--------------------------------------------------------------|--------------------------------------------|
| Ivo Kalamaa          | >  | MVR arendus                                                  |                                            |
| ሰ Üldinfo            | >  | Vestluse dokumendid leiad menüü valikus alamvalikus          |                                            |
| 🔳 Enesejuhtimine     | >  | Aasta "Vestlused)                                            |                                            |
| 😤 Grupid & projektid | >  | > 2022                                                       |                                            |
| 💛 Tervis & heaolu    | >  | > Kinnitatud                                                 | 2                                          |
| 🖶 Töötamine          | >  | > Tältmisel                                                  | "Minu vestlused"<br>valiku all näed enda 2 |
| 🧭 Tulemusjuhtimine   | >  |                                                              | estluste dokumenti                         |
| 戻 Töötaja vestlused  | ~) | - Jousi                                                      | 2                                          |
| Vestlused            |    |                                                              |                                            |
| 📋 Koolitus & arendus | >  | > VESTLUSED                                                  | Minu Vestlused                             |
| 😂 Kompetentsid       | >  | > Show 10 v entries                                          | Search:                                    |
| 😪 Е-õре              | >  | >                                                            |                                            |
| 🕆 Coaching           | >  | Osakond / üksus Töötaja: Kuupäev Staatus Up-date vestlused T | oimingud 🔶                                 |
| 60 Uuringud          | >  | Varbamine Uusi U                                             |                                            |
| Q Värbamine          | >  | Showing 1 to 1 of 1 entries Previous 1 Next                  | Muuda" ikoon                               |
| Raportid             | >  | > Vaata" ikoon                                               | kuvatakse kuni                             |
| -                    |    | võimaldah igal ajal                                          | dokumendi                                  |
|                      |    | dokumenti vaadata.                                           | kinnitamiseni                              |

| Γ                     | Vestluse vorm                                                      |                                   |                                                                                          |                                   |                                                                                                    |                                                 |                          |         |  |
|-----------------------|--------------------------------------------------------------------|-----------------------------------|------------------------------------------------------------------------------------------|-----------------------------------|----------------------------------------------------------------------------------------------------|-------------------------------------------------|--------------------------|---------|--|
|                       | Nimi:<br>Ametinimetus:<br>Osakond:<br>Otsene juht:<br>Üksuse juht: |                                   | Maali Mets<br>Personalispetsialist<br>Personaliosakond<br>Aime Employee<br>Aime Employee |                                   | Ettevõtte nimi:<br>Tööleasumise kuupäev:<br>Töökoormus:<br>Tähtaeg:<br>Vestluse toimumise kuupäev: | MVR arendus<br>2021-10-18<br>100%<br>30.12.2022 | Täida kõik tekstilahtrid |         |  |
|                       | Personaalne l                                                      | nnamine:<br>ninnang ja tagasiside |                                                                                          |                                   |                                                                                                    |                                                 |                          |         |  |
|                       | Nr                                                                 | Valdkond                          |                                                                                          | Tör                               | taja hinnang                                                                                       |                                                 | Tõõtaja<br>hinnang       |         |  |
|                       | 1                                                                  | suhtlemine                        |                                                                                          | Impordi personaalseo<br>eesmärgid | 1                                                                                                  |                                                 | 1 🗸                      |         |  |
|                       | 2                                                                  | töö kvaliteet                     |                                                                                          | "Tulemusjuhtimise"                |                                                                                                    |                                                 | 1 🗸                      |         |  |
| ajadusel<br>ad lisada | 3                                                                  | Koostõvalmidus                    |                                                                                          | moodulist                         |                                                                                                    |                                                 | 1 🗸                      |         |  |
|                       | Järgmise perioodi tööalased eesmärgid dulemusjuhtimisest           |                                   |                                                                                          |                                   |                                                                                                    |                                                 |                          |         |  |
| idu ja                | Nr Ees                                                             | mārgi kirjeldus                   | Tulemus                                                                                  | näitajad                          | Tähtaeg                                                                                            | Alamtegevused                                   | 0                        |         |  |
| itada                 | 1                                                                  |                                   |                                                                                          |                                   |                                                                                                    | ==                                              |                          |         |  |
|                       | 2                                                                  |                                   |                                                                                          |                                   |                                                                                                    |                                                 | Lisa ki                  | ndlasti |  |
|                       | + Lisa eesmärk                                                     |                                   |                                                                                          |                                   |                                                                                                    |                                                 |                          |         |  |
|                       | Järgmise per                                                       | Iorriduduis                       | pp.kk.uu                                                                                 |                                   |                                                                                                    |                                                 |                          |         |  |
|                       | Nr Arengu                                                          | vajaduse valdkond                 | Oodatav tulemus                                                                          | Meetod                            | Tähtaeg Eeldatav                                                                                   | Vastutaja ni                                    | mi o                     |         |  |
|                       | 1                                                                  |                                   |                                                                                          |                                   |                                                                                                    |                                                 | ✓                        |         |  |

## NB!

- Täida arenguvestluse dokumendis kõik avatud tekstiväljad vastava infoga.
- Kui soovid arenguvestluse täitmist jätkata, siis vajuta funktsiooninupul "Salvesta".
- Kui soovid arenguvestluse lõplikult kinnitada ning juhile edastada, siis vali **"Dokument on kinnitatud**" valikust **JAH** ning vajuta **"Salvesta**" nupul. Pärast dokumendi kinnitamist ei saa töötaja seda enam muuta.

| Järgmise perioodi personaalsed arenguvajadused                  |                                                                                          |                       |                          |                                                                                               |                    |                |   |  |  |  |
|-----------------------------------------------------------------|------------------------------------------------------------------------------------------|-----------------------|--------------------------|-----------------------------------------------------------------------------------------------|--------------------|----------------|---|--|--|--|
| Nr                                                              | Arenguvajaduse valdkond                                                                  | Oodatav tulemus       | Meetod                   | Tähtaeg                                                                                       | Eeldatav maksumus  | Vastutaja nimi | ٥ |  |  |  |
| 1                                                               |                                                                                          |                       |                          |                                                                                               |                    | ~              |   |  |  |  |
| 2                                                               |                                                                                          |                       |                          |                                                                                               |                    | ~              |   |  |  |  |
| + Lise                                                          | A A A                                                                                    |                       |                          |                                                                                               |                    |                |   |  |  |  |
| Tagasiside ja ettepanekud<br>Töötaja tagasiside otsesele juhile |                                                                                          |                       |                          |                                                                                               |                    |                |   |  |  |  |
| Töötaja<br>Dokum<br>Ei                                          | ettepanekud (ettevõttele, töö korralduse osas, pa<br>ent on kinnitatud juhile saatmiseks | rrendustegevused jms) | Arenguvestl<br>edastamis | use dokumendi kinnitami<br>seks vali " <b>Dokument on ki</b><br>vajuta seejärel " <b>Salv</b> | a juhile<br>I ning | 1              |   |  |  |  |
|                                                                 |                                                                                          |                       |                          |                                                                                               |                    |                |   |  |  |  |

Sulge

Salves